## Win11 使用 CGSH802. 1x 無線網路認證操作說明

### 一、請先確認已經安裝 EAP-GTC 第三方模組(64 位元)

下載: <u>https://drive.google.com/file/d/1Yit1rlDcHBwmljarHzq\_PqVw6GaE7NTq</u>

| <ul> <li>✓ ▲ Google 雲端硬碟 - 病毒掃描警 × +</li> </ul>      | - 0 ×    |  |  |  |
|------------------------------------------------------|----------|--|--|--|
| ← → C ⋒ ≅ drive.usercontent.google.com/downloa & ☆ Ł | ⇔ 無痕視窗 : |  |  |  |
|                                                      |          |  |  |  |
|                                                      |          |  |  |  |
| Google 雲端硬碟無法為這個檔案掃描病毒。                              |          |  |  |  |
| 這是一個執行檔,可能會損害你的電腦。                                   |          |  |  |  |
| EAP-GTC-x64_win10.msi (2.6M)                         |          |  |  |  |
| 仍要下載                                                 |          |  |  |  |
|                                                      |          |  |  |  |
|                                                      |          |  |  |  |
|                                                      |          |  |  |  |
|                                                      |          |  |  |  |
|                                                      |          |  |  |  |

1. 下載 「EAP-GTC-x64\_win10.msi」後執行安裝檔,出現如下畫面按「Next」。

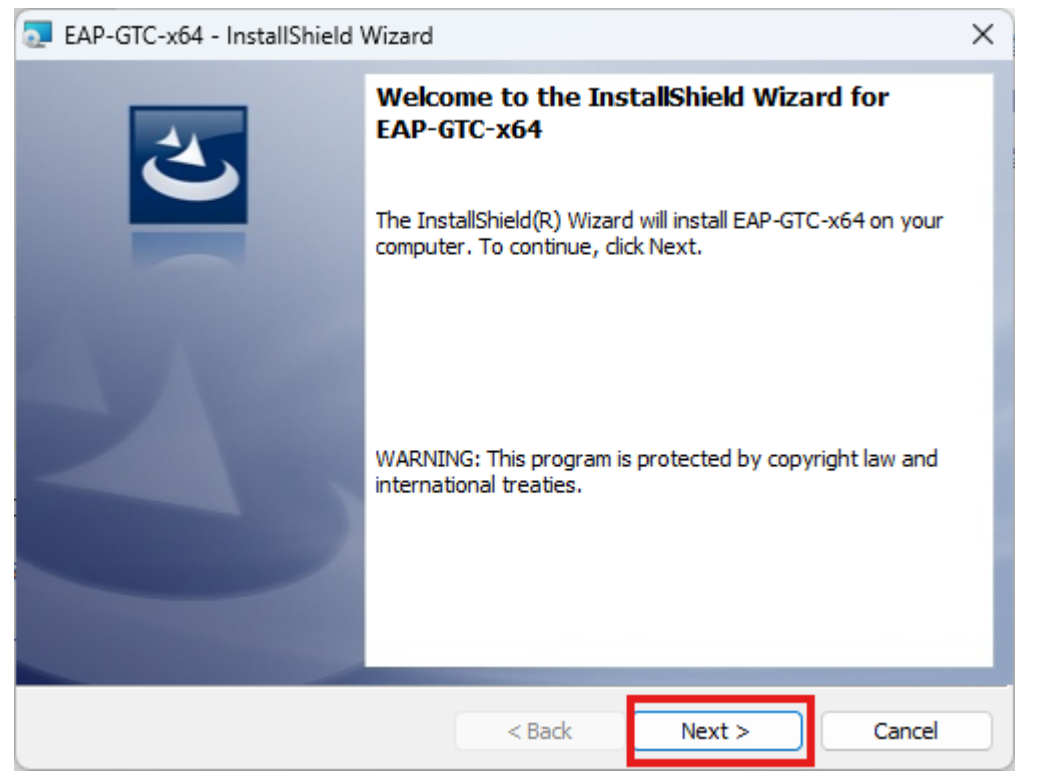

2. 選取「I accept the terms in the license agreement」後,再按「Next」。

|                                                                                                    | 1 3 32 3 |  |  |  |
|----------------------------------------------------------------------------------------------------|----------|--|--|--|
| EAP-GTC-x64 - InstallShield Wizard                                                                                                    | ×        |  |  |  |
| License Agreement                                                                                                    |          |  |  |  |
| Please read the following license agreement carefully.                                                                                                    |          |  |  |  |
|                                                                                                    |          |  |  |  |
| Aruba Networks, Inc.                                                                                                    |          |  |  |  |
| End-User Software License Agreement ("Agreement")                                                                                                    | 1        |  |  |  |
| IMPORTANT                                                                                                    |          |  |  |  |
| YOU SHOULD CAREFULLY READ THE FOLLOWING TERMS BEFORE INSTALLATION OR USE<br>OF ANY SOFTWARE PROGRAMS FROM ARUBA WIRELESS NETWORKS, INC. ("ARUBA"). BY<br>CLICKING "YES" ON THIS SCREEN, YOU INDICATE THAT YOU AGREE TO BE BOUND BY<br>THE TERMS AND CONDITIONS OF THIS AGREEMENT. THEREFORE, PLEASE READ THE<br>TERMS AND CONDITIONS CAREFULLY BEFORE CLICKING ON "YES". IF YOU DO NOT<br>AGREE TO THE TERMS AND CONDITIONS OF THE AGREEMENT, CLICK "NO" ON THIS<br>SCREEN IN WHICH CASE YOU WILL BE DENIED ACCESS TO THE SOFTWARE. IF THESE |          |  |  |  |
| <ul> <li>I accept the terms in the license agreement</li> </ul>                                                                                                    | Print    |  |  |  |
| 1 do not accept the terms in the license agreement                                                                                                    |          |  |  |  |
| InstallShield                                                                                                    |          |  |  |  |
| < Back Next >                                                                                                    | Cancel   |  |  |  |
| 3.選取「Complete」後,再按「Next」。                                                                                                    |          |  |  |  |
| EAP-GTC-x64 - InstallShield Wizard                                                                                                    | X        |  |  |  |
| Setup Type<br>Choose the setup type that best suits your needs.                                                                                                    | E        |  |  |  |
| Please select a setup type.                                                                                                    |          |  |  |  |
| Complete All program features will be installed. (Requires the most disk space.) Custom Choose which program features you want installed and where they will be installed. Recommended for advanced users.                                                                                                    |          |  |  |  |
| InstallShield < Back Next >                                                                                                    | Cancel   |  |  |  |

#### 4. 按「Install」開始安裝。

| 🧟 EAP-GTC-x64 - InstallShield Wizard                                       |                     |                        | ×               |
|----------------------------------------------------------------------------|---------------------|------------------------|-----------------|
| Ready to Install the Program<br>The wizard is ready to begin installation. |                     |                        | 3               |
| Click Install to begin the installation.                                   |                     |                        |                 |
| If you want to review or change any of<br>exit the wizard.                 | your installation s | ettings, click Back. ( | Click Cancel to |
|                                                                            |                     |                        |                 |
|                                                                            |                     |                        |                 |
|                                                                            |                     |                        |                 |
|                                                                            |                     |                        |                 |
|                                                                            |                     |                        |                 |
|                                                                            |                     |                        |                 |
| InstallShield                                                              |                     |                        |                 |
|                                                                            | < Back              | 🔶 Install              | Cancel          |

#### 5. 安裝完成按「Finsh」

| 🔁 EAP-GTC-x64 - InstallShiel | d Wizard                                                                                          | ×      |
|------------------------------|---------------------------------------------------------------------------------------------------|--------|
|                              | InstallShield Wizard Completed                                                                    |        |
|                              | The InstallShield Wizard has successfully installed EAP-GTC-x64. Click Finish to exit the wizard. |        |
| 3                            |                                                                                                   |        |
|                              |                                                                                                   |        |
|                              |                                                                                                   |        |
|                              | < Back Finish                                                                                     | Cancel |

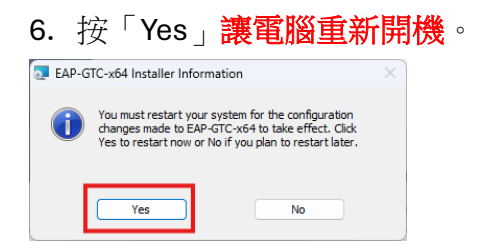

# 二、設定 「CGSH802.1x 」WiFi

1. 「開始」、「設定」、「網路和網際網路」「撥號」, 然後選擇「設定新連線」

| ~ | 設定           |                 | - | × |
|---|--------------|-----------------|---|---|
|   | user<br>本機帳戶 | 網路和網際網路 > 撥號    |   |   |
| 蓉 | 找設定 Q        |                 |   |   |
|   | 条統           | ▲ 取得協助 ₽ 提供意見反應 |   |   |
| * | 藍牙與裝置        |                 |   |   |
| 🤜 | 網路和網際網路      |                 |   |   |
| 1 | 個人化          |                 |   |   |
|   | 應用程式         |                 |   |   |
| - | ,帳戶          |                 |   |   |
| Ŀ | 時間與語言        |                 |   |   |
| + | 遊戲           |                 |   |   |
|   |              |                 |   |   |

#### 2. 點選「手動連線到無線網路」

|              |                                      | —                  | ×  |
|--------------|--------------------------------------|--------------------|----|
| $\leftarrow$ | 🖅 設定連線或網路                            |                    |    |
|              |                                      |                    |    |
|              | 選擇連線選項                               |                    |    |
|              |                                      |                    |    |
|              | · 連線到網際網路<br>設定寬頻或撥號連線以連線到網際網路。      |                    |    |
|              | <b>设定新網路</b><br>設定新的路由器或存取點。         |                    |    |
|              | 手動連線到無線網路<br>請連線到隱藏的網路或建立新的無線設定檔。    |                    |    |
|              | ● 建線到工作地點<br>設定撥號或 VPN 連線以連線到您的工作地點。 |                    |    |
|              |                                      |                    |    |
|              |                                      |                    | ]  |
|              | 7                                    | <sup>(</sup> 一步(N) | )満 |

 輸入網路名稱:「CGSH802.1x」,安全性類型:「WPA2-Enterprise」 並勾選「自動啟動這個連線」。註:CGSH802.1x(x 是小寫)

| 4 | 🔮 手動連線到無線網路  |                   |           | _     |   | × |
|---|--------------|-------------------|-----------|-------|---|---|
|   | 輸入您要新增之無線    | 網路的資訊             |           |       |   |   |
|   | 網路名稱(E):     | CGSH802.1xJ       |           |       |   |   |
|   | 安全性類型(S):    | WPA2-Enterprise ~ |           |       |   |   |
|   | 加密類型(R):     | AES ~             |           |       |   |   |
|   | 安全性金鑰(C):    |                   | 🗌 隱藏字元(H) |       |   |   |
|   | ✓ 自動啟動這個連線(T | )                 |           |       |   |   |
|   | 即使網路未廣播,還    | 是進行連線(O)          |           |       |   |   |
|   | 警告: 若選取此選項   | ,您電腦的隱私權可能會有風險。   |           |       |   |   |
|   |              |                   |           |       |   |   |
|   |              |                   |           |       | 1 |   |
|   |              |                   | 下         | ·步(N) | 取 | 淌 |

4. 成功新增後,選擇「變更連線設定」

|   |                     | _ |   | × |
|---|---------------------|---|---|---|
| ~ | 🔮 手動連線到無線網路         |   |   |   |
|   |                     |   |   |   |
|   | 已成功新增 CGSH802.1x」   |   |   |   |
|   |                     |   |   |   |
|   | ▶ 戀雨連線設定(日)         |   |   |   |
|   | 開設 [連線] 内容譲我可以變更設定。 |   |   |   |
|   |                     |   |   |   |
|   |                     |   |   |   |
|   |                     |   |   |   |
|   |                     |   |   |   |
|   |                     |   |   |   |
|   |                     |   |   |   |
|   |                     |   |   |   |
|   |                     |   |   |   |
|   |                     |   | 酮 | 明 |
|   |                     |   | 酮 | 抈 |

5. 在内容中,點選「安全性」,先調整如圖中之項目後,進入「設定」

| CGSH802.1x」無線網路內     | ······          |       | ×  |
|----------------------|-----------------|-------|----|
| 連線 安全性               |                 |       |    |
|                      |                 |       |    |
| 安全性類型(E):            | WPA2-Enterprise | ~     |    |
| 加密類型(N):             | AES             | ~     |    |
|                      |                 |       |    |
|                      |                 |       |    |
| 選擇網路驗證方法(O):         |                 |       |    |
| Microsoft: Protected | EAP (PEAP) V    | 設定(S) |    |
| 🗹 每次登入時都記住我          | 在此連線的認證(R)      |       |    |
|                      |                 |       |    |
|                      |                 |       |    |
|                      |                 |       |    |
|                      | _               |       |    |
| 進階設定(D)              |                 |       |    |
|                      |                 |       |    |
|                      |                 |       |    |
|                      |                 |       |    |
|                      |                 | 確定    | 取消 |
|                      |                 |       |    |

6-1 取消「確認伺服器憑證」的勾選

6-2 選擇驗證方法「EAP-Token」

6-3 勾選「啟用快速重新連線」

| 受保護的 EAP 內容                                                                                                    | $\times$ |
|----------------------------------------------------------------------------------------------------|----------|
| 連線時:<br>-  透過驗證憑證來確認伺服器身分識別(V)                                                                                                    |          |
| 受信任的根憑證授權單位(R):<br>AAA Certificate Services<br>Baltimore CyberTrust Root<br>Class 3 Public Primary Certification Authority<br>DigiCert Assured ID Root CA<br>DigiCert Global Root CA<br>DigiCert Global Root G2<br>DigiCert Global Root G3 |          |
| <b>連線前的通知(T):</b><br>如果無法驗證伺服器的身分識別則告知使用者     ∽                                                                                                    |          |
| <ul> <li>選擇驗證方法(3).</li> <li>EAP-Token ✓ 設定(C)</li> <li>② 啟用快速重新連線(F)</li> <li>□ 如果伺服器未顯示加密繫結的 TLV 就中斷連線(D)</li> </ul>                                                                                                    |          |
| □ 取用 □ 取消                                                                                                    |          |

7.確定後,回步驟 5,選擇「進階設定」

| CGSH802.1x」無線網路內       | 容               |        |                |          | × |
|------------------------|-----------------|--------|----------------|----------|---|
| 連線安全性                  |                 |        |                |          |   |
| 安全性類型(E):              | WPA2-Enterprise | e      |                | ~        |   |
| 加密類型(N):               | AES             |        |                | $\sim$   |   |
| 選擇網路驗證方法(O):           |                 |        |                |          |   |
| Microsoft: Protected   | EAP (PEAP)      | $\sim$ | 設定(9           | S)       |   |
| ✓ 每次登入時都記住我<br>進階設定(D) | 〕在此連線的認證(F      | Ŋ      |                |          |   |
|                        |                 | 7      | ê. <del></del> | En State |   |
|                        |                 |        | #AE            |          |   |

8.勾選「指定驗證模式」,選擇「使用者驗證」後按確定。

| 進階設定                   | ×                    |
|------------------------|----------------------|
| 802.1X 設定 802.11 設定    |                      |
| ✓ 指定驗證模式(P):           |                      |
| 使用者驗證 ~                | 儲存認證(C)              |
| □刪除所有使用者的認證(D)         |                      |
| □ 對此網路啟用單一登入(S)        |                      |
| ○ 在使用者登入前立即執行(E)       |                      |
| ○ 在使用者登入後立即執行(F)       |                      |
| 最大延遲(秒)(M):            | 10                   |
| 🕑 單一登入期間允許顯示其他對話方塊(L)  |                      |
| □ 此網路使用不同的虛擬 LAN 來驗證電腦 | <sup>缁</sup> 和使用者(V) |
|                        |                      |
|                        |                      |
|                        |                      |
|                        |                      |
|                        |                      |
| 5                      | 確定 取消                |

9.按確定後成 CGSH802.1x 無線網路設定。

| CGSH802.1x」 無線網路內容                      |                 |    |    |  |
|-----------------------------------------|-----------------|----|----|--|
| 連線 安全性                                  |                 |    |    |  |
|                                         |                 |    |    |  |
| 安全性類型(E):                               | WPA2-Enterprise | e  | ~  |  |
| 加密類型(N):                                | AES             |    | ~  |  |
|                                         |                 |    |    |  |
|                                         |                 |    |    |  |
| 選擇網路驗證方法(O):                            |                 |    |    |  |
| Microsoft: Protected EAP (PEAP) V 設定(S) |                 |    | S) |  |
| ✓ 每次登入時都記住我<br>進階設定(D)                  | i在此連線的認證(R      | )  |    |  |
|                                         |                 | 確定 | 取消 |  |
|                                         |                 |    |    |  |

註:已完成無線網路的 profile 日後若想要變更設定,可以直接在選擇無線網路的 SSID 上,按下滑鼠右鍵,選「檢視連線內容」,即可進入設定的頁面。

10. 點選無線網路連線 SSID「 CGSH802.1x」,點選連線。

| ~  | Wi-Fi          |    | (          |
|----|----------------|----|------------|
| ি  | cgloT          |    |            |
| () | CGSH802.<br>安全 | 1x |            |
|    | 🖌 自動連          | 線  | 蒲娘         |
| ·  | CGdigi         | L  | <b>秋</b> 田 |
| ি  | 46Y02590       | 5  |            |
| 重  | 冬 Wi-Fi 設定     |    |            |

11.出現認證畫面請輸入帳號及密碼後按「OK」(Logon domain:保持空白)

| Enter Credentia | ls X      |
|-----------------|-----------|
|                 |           |
| User name:      |           |
| Password:       |           |
| Logon domain:   |           |
|                 |           |
| [               | OK Cancel |

#### 12. 完成連線

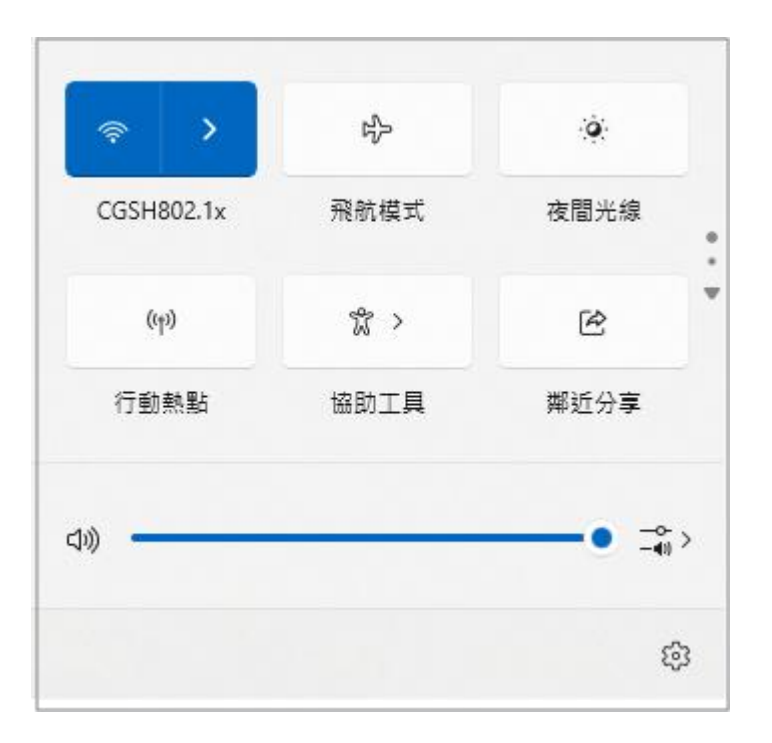